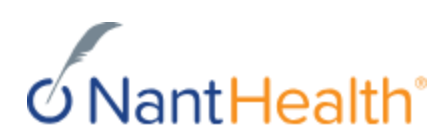

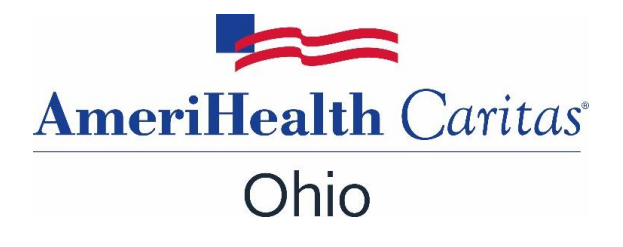

## **Claim Investigation**

**AmeriHealth Caritas Ohio (ACOH)** providers can now attach supporting documents to claim investigations submitted via the NaviNet Provider portal. Each document must be 32MB or smaller and be one of following file types: .docx, .gif, .pdf, and .png.

## Watch: Investigate a claim in NaviNet [helpcenter.nanthealth.com]

*Note:* If someone at your office already started an investigation for the same reason, add a comment to the existing investigation. Do not start a new investigation for the same reason.

You can investigate finalized or adjudicated claims only.

To start a new investigation, follow these steps:

1. On the Claim Status Details screen, click **Investigate**. The Start Investigation pane opens unless investigations already exist on the claim.

*Note:* If the Start Investigation pane does not open, click **Start Investigation** on the left panel, or **Start New Investigation** on the upper-right of the Investigation list pane. To start new investigations or reply to existing ones, your security officer must give you access.

- 2. In the Start Investigation pane, do the following:
  - a. Choose a reason from the **Reason** drop-down list.
  - b. Type your question or issue in the **Enter Investigation Details** box.
  - c. Attach one or more documents to the investigation. Click **Add Document** to choose a document or click and drag a document to the Drop Documents Here to Attach section.

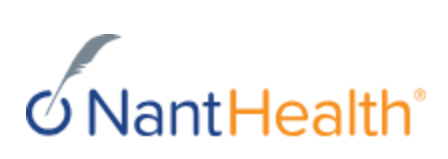

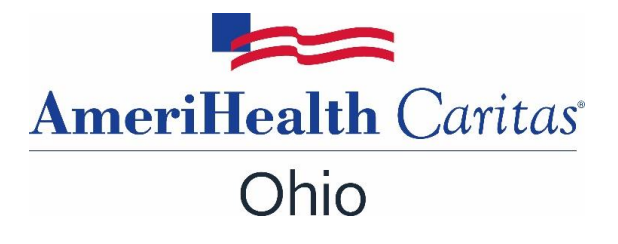

|                            | Start In                                | vestigation                                                       |                       |                                              | ж                         |
|----------------------------|-----------------------------------------|-------------------------------------------------------------------|-----------------------|----------------------------------------------|---------------------------|
| Start<br>Investigation     | Renee Ja<br>RJ0008000                   | ackson                                                            |                       |                                              |                           |
| Q<br>Investigation<br>List | Date of Service<br>11/30/2016           |                                                                   | Claim ID<br>CR0008000 | Billed Amount Silled Amount Fina<br>\$264.87 | lized                     |
|                            | Reason: Select reason for investigation |                                                                   |                       |                                              | ۲                         |
|                            | Enter invo                              | estigation deta                                                   | ils                   |                                              | ▼<br>2000 characters left |
|                            | + Add                                   | 2000 characters left<br>Document<br>Drop Documents here to Attach |                       |                                              |                           |
|                            |                                         | Dro                                                               | op Document           | s here to Attach                             | e to Attach               |
|                            | Contact                                 | Information                                                       |                       |                                              |                           |
|                            |                                         |                                                                   |                       | Cancel                                       | 🛛 Send                    |

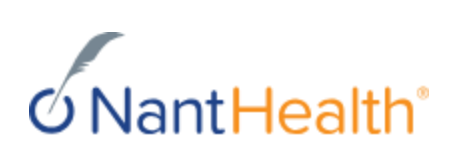

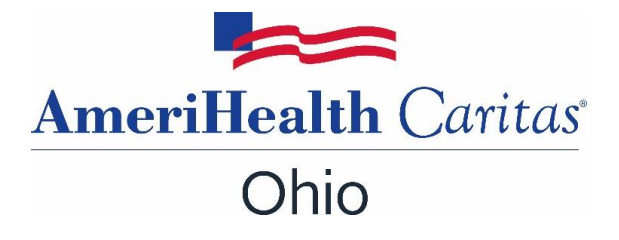

## d. Select a document type from the dropdown

|                                                                                            | Test 1 - NH.png                  | Select document type 🗸 |  |  |  |  |
|--------------------------------------------------------------------------------------------|----------------------------------|------------------------|--|--|--|--|
| Select docum                                                                               | ent type                         |                        |  |  |  |  |
| Itemized Bill                                                                              | Itemized Bill                    |                        |  |  |  |  |
| Medical Recor                                                                              | Medical Records for HAC review   |                        |  |  |  |  |
| Single Case A                                                                              | greement(SCA)/LOA                |                        |  |  |  |  |
| Advanced Ber                                                                               | Advanced Beneficiary Notice(ABN) |                        |  |  |  |  |
| Consent Form                                                                               |                                  |                        |  |  |  |  |
| Manufacturer Suggested Retail Price /Invoice                                               |                                  |                        |  |  |  |  |
| Electric Breast Pump Request Form                                                          |                                  |                        |  |  |  |  |
| CME Checklist consent forms (Child Medical Eval)                                           |                                  |                        |  |  |  |  |
| EOBs - for 275 attachments should only be used for non-covered or exhausted benefit letter |                                  |                        |  |  |  |  |
| Certification of the Decision to Terminate Pregnancy                                       |                                  |                        |  |  |  |  |
| Ambulance Trip Notes/ Run Sheet                                                            |                                  |                        |  |  |  |  |
| Support Data for Claim / Member TPL Data                                                   |                                  |                        |  |  |  |  |

e. Click **Contact Information** to display the boxes for your contact information, and then type your contact information. Select the **Save as default contact information** check box to use the same contact information the next time you start a claim investigation.

| Contact Information                    |        |        |  |  |  |  |
|----------------------------------------|--------|--------|--|--|--|--|
|                                        |        |        |  |  |  |  |
| testmail@gmail.com                     |        |        |  |  |  |  |
| Liller                                 |        |        |  |  |  |  |
| □ Save as default contact information. |        |        |  |  |  |  |
|                                        |        |        |  |  |  |  |
|                                        | Cancel | ✓ Send |  |  |  |  |

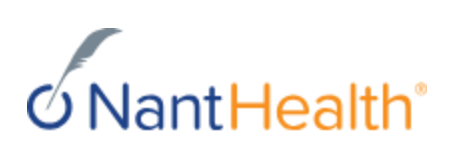

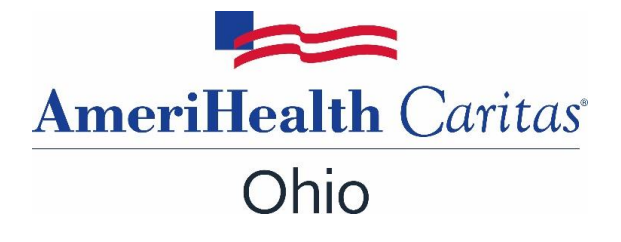

3. After you enter all of the information, click **Send**.

The system sends the investigation message to ACOH, and your message appears in the Investigation List pane.

| Q<br>Start                          | HJVRDVS NESSEL<br>82133756                         | Status De                | etails 🕥 Start N     | ew Investigation | <b>₽</b> ∨ | iew/Print |
|-------------------------------------|----------------------------------------------------|--------------------------|----------------------|------------------|------------|-----------|
| Investigation<br>Q<br>Investigation | Date of Service 0<br>02/04/2023 to 0<br>02/04/2023 | Claim ID<br>702401228800 | Billed Amount<br>144 | Finalized        |            |           |
| List                                | Other insurance                                    |                          |                      |                  |            | Ø         |
|                                     | Raised on Refe<br>Today                            | rence                    |                      | <                | Prev       | Next >    |
|                                     |                                                    |                          | Today ————           |                  |            | _         |
|                                     | <                                                  |                          |                      |                  |            |           |
|                                     | ▼ Attachments<br>Test 1 - NH.png<br>Consent Form   |                          |                      |                  |            |           |

When ACOH responds to your investigation, a red badge appears on the **Investigate** link on the Claim Status Details screen. You can also <u>subscribe to pop-up or email notifications</u>.

If you can't start an investigation on the claim, contact ACOH directly to inquire about the claim.

- Follow up on an existing investigation View the investigation response from the health plan or add comments to an existing investigation.
- <u>Turn on claim investigation notifications</u> Click the **Activity** icon, click the **Settings** tab, and then select the **Claim investigation responses** check box.